## LESSON 3 Making a GOOGLE CALENDAR

| <ol> <li>Log into Google Account</li> <li>Click on Google Drive</li> <li>Click on New top left and then Google</li> <li>Show holidays NO</li> <li>Show phases of the Moon NO</li> <li>Show day number of year NO</li> </ol> | C to |
|----------------------------------------------------------------------------------------------------|------|
| <ol> <li>Click on Google Drive</li> <li>Click on New top left and then Google</li> <li>Show day number of year NO</li> </ol>                                                                                                | C to |
| 3 Click on New top left and then Google 17 Show day number of year NO                                                                                                    | C to |
| 5. Check on itew top fort and then Google 17. Show day number of year ite                                                                                                    | C 4a |
| Docs. 18. Click on show calendar                                                                                                    | C 4a |
| 4. At the top rename the Untitled to Calendar 19. Highlight and copy calendar Control                                                                                                    |      |
| and year. copy                                                                                                    |      |
| 5. Hit your enter key several times to create a 20. Place curser in table on document and                                                                                                    | 1    |
| buffer for your picture you will want at the then Control V to paste.                                                                                                    |      |
| top. 21. You will need to grab the lines to the                                                                                                    | left |
| 6. Change the margins so they are smaller of each column of months and move                                                                                                    | them |
| and will allow more space for your to they are equal and showing the wh                                                                                                    | ole  |
| calendar. Go to <b>FILE</b> at the top and scroll month.                                                                                                    |      |
| down to <b>PAGE SETUP</b> change the 22. Insert picture at top go to Insert Imag                                                                                                    | e    |
| margins left and right.4 and .2 top and from search the web and type in what                                                                                                    | you  |
| bottom, click on <b>OK.</b> If you want you would like at the top of your calendar                                                                                                    |      |
| may make them larger later. 23. Grab handles and make the picture                                                                                                    |      |
| 7. Click on Insert Table YOU want <b>1x1</b> smaller.                                                                                                    |      |
| 8. Use the Internet type in 24. Click on IN FRONT OF TEXT just                                                                                                    |      |
| www.timeanddate.com below the picture after you have inser                                                                                                    | ted  |
| 9. Menu at the top click on <u>Calendar</u> it. Move picture to center of calendar                                                                                                    |      |
| <u><b>Creator</b></u> and choose the current year. 25. On left side of picture type in year of                                                                                                    |      |
| <b>10.</b> Display time choose <b>MEDIUM</b> calendar and increase the size to 16 b                                                                                                    | old  |
| <b>11. Number of months = 12</b> and change the color if you want.                                                                                                    |      |
| 12. Other options 26. Click on File and Print Preview make                                                                                                    |      |
| 13. First day of week sure everything is on ONE (1) page                                                                                                    |      |
| 14. Display week numbers yes or no up to you 27. Printout document or save to your go                                                                                                    | ogle |
| account.                                                                                                    | -    |
| 28. Example shown below.                                                                                                    |      |

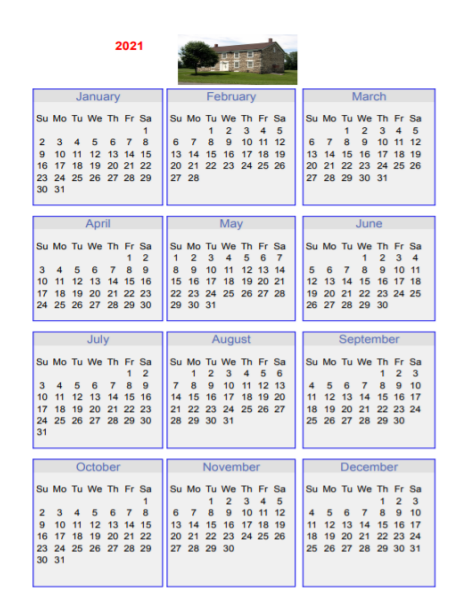